# Atualize o certificado ASA no CUCM para VPN de telefone com o recurso AnyConnect

#### Contents

Introduction Prerequisites Requirements Componentes Utilizados Informações de Apoio Como atualizar o certificado ASA sem interrupção de serviços de telefones VPN? Verificar Informações Relacionadas

## Introduction

Este documento descreve o processo correto para atualizar o certificado do Adapative Security Appliance (ASA) no Cisco Unified Communications Manager (CUCM) para telefones sobre VPN (Virtual Private Network) com o recurso AnyConnect para evitar a interrupção do serviço telefônico.

## Prerequisites

#### Requirements

A Cisco recomenda que você tenha conhecimento destes tópicos:

- VPN do telefone com o recurso AnyConnect.
- Certificados ASA e CUCM.

#### **Componentes Utilizados**

As informações neste documento são baseadas nestas versões de software e hardware:

- Cisco Unified Communications Manager 10.5.2.15900-8.
- Software Cisco Adaptive Security Appliance versão 9.8(2)20.
- Telefone IP Cisco CP-8841.

The information in this document was created from the devices in a specific lab environment. All of the devices used in this document started with a cleared (default) configuration. Se a rede estiver ativa, certifique-se de que você entenda o impacto potencial de qualquer comando.

#### Informações de Apoio

O recurso VPN do telefone com o AnyConnect permite o fornecimento de serviço telefônico

através da conexão VPN.

Antes que o telefone esteja pronto para a VPN, ele deve ser provisionado primeiro na rede interna. Isso exige acesso direto ao servidor TFTP do CUCM (Trivial file transfer Protocol).

A primeira etapa após a configuração completa do ASA é pegar o certificado ASA Hypertext Transfer Protocol Secure (HTTPS) e carregá-lo no servidor CUCM como Phone-VPN-trust e atribuí-lo ao gateway VPN correto no CUCM. Isso permite que o servidor CUCM crie um arquivo de configuração do telefone IP que diz ao telefone como chegar ao ASA.

O telefone deve ser provisionado dentro da rede antes que possa ser movido para fora da rede e usado o recurso VPN. Depois que o telefone for provisionado internamente, ele poderá ser movido para a rede externa para acesso VPN.

O telefone se conecta na porta TCP 443 sobre HTTPS ao ASA. O ASA responde com o certificado configurado e verifica o certificado apresentado.

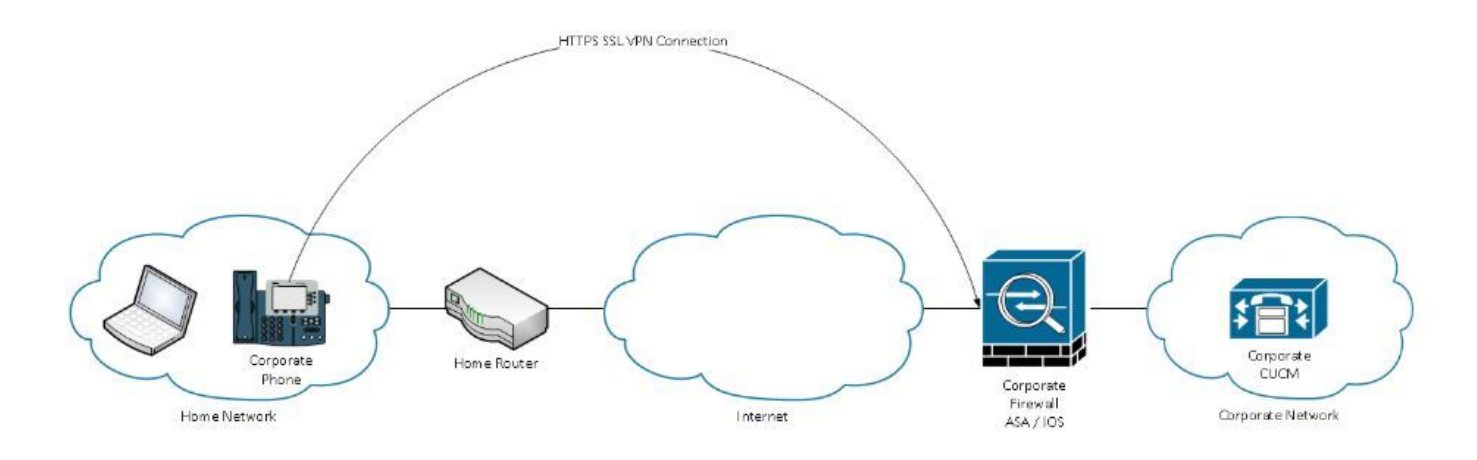

# Como atualizar o certificado ASA sem interrupção de serviços de telefones VPN?

Em algum momento, o certificado ASA precisa ser alterado, devido a quaisquer circunstâncias, por exemplo.

O certificado está prestes a expirar

O certificado é assinado por terceiros e a autoridade de certificação (CA) muda, etc

Há algumas etapas a serem seguidas para evitar a interrupção do serviço para telefones conectados ao CUCM via VPN com AnyConnect.

**Caution**: Se as etapas não forem seguidas, os telefones precisarão ser provisionados novamente na rede interna antes que possam ser implantados em uma rede externa.

Etapa 1. Gere o novo certificado ASA, mas ainda não o aplique à interface.

O certificado pode ser autoassinado ou CA assinado.

**Note**: Para obter mais informações sobre certificados ASA, consulte <u>Configuração de</u> <u>certificados digitais</u>

Etapa 2. Carregue esse certificado no CUCM como confiança de VPN do telefone no Editor do CUCM.

Faça login no Call Manager e navegue para **Unified OS Administration > Security > Certificate Management > Upload Certificate > Select Phone-VPN-trust.** 

Como recomendação, faça o upload da cadeia completa de certificados, se os certificados raiz e intermediário já estiverem carregados no CUCM, vá para a próxima etapa.

**Caution**: Lembre-se de que se o certificado de identidade antigo e o novo tiverem o mesmo CN (Nome Comum), você precisará seguir a solução para o bug <u>CSCuh19734</u> para evitar que o novo certificado substitua o antigo. Dessa forma, o novo certificado está no banco de dados para a configuração do Gateway VPN do telefone, mas o antigo não é sobrescrito.

Etapa 3. No gateway VPN, selecione ambos os certificados (o antigo e o novo).

Navegue até Cisco Unified CM Administration > Advanced Features > VPN > VPN Gateway.

Certifique-se de ter ambos os certificados nos Certificados VPN neste campo Local.

| VPN Gateway Configu                      | iration    | Related Lini                                                                                      | cs: Back To |
|------------------------------------------|------------|---------------------------------------------------------------------------------------------------|-------------|
| 🔚 Save 🗙 Delete                          | Сору       | Add New                                                                                           |             |
| Status                                   |            |                                                                                                   |             |
| - VPN Gateway Inform                     | ation —    |                                                                                                   |             |
| VPN Gateway Name*                        | Phone      |                                                                                                   |             |
| VPN Gateway Description                  | n          |                                                                                                   |             |
| VPN Gateway URL*                         | https://`1 | 10.100.172.135 /VPNPhone                                                                          |             |
| I                                        |            |                                                                                                   |             |
| <ul> <li>VPN Gateway Certific</li> </ul> | ates —     |                                                                                                   |             |
| VPN Certificates in your                 | Truststore |                                                                                                   |             |
|                                          |            | **                                                                                                |             |
| VPN Certificates in this L               | ocation*   | SUBJECT: CN=sslvpn.gti-usa.net ISSUER: CN=RapidSSL RSA CA 2018,OU=www.digicert.com,O=DigiCert Inc | ;,C=US S/I  |
| Save Delete Copy                         | Add N      | ew                                                                                                |             |

Etapa 4. Verifique se o grupo VPN, o perfil e o perfil comum do telefone estão definidos corretamente.

Etapa 5. Reinicie os telefones.

Essa etapa permite que os telefones baixem as novas configurações e garante que os telefones

tenham ambos os hashes de certificados, para que possam confiar no antigo e no novo certificado.

Etapa 6. Aplique o novo certificado na interface do ASA.

Depois que o certificado for aplicado na interface ASA, os telefones devem confiar nesse novo certificado, já que ambos têm hashes de certificado da etapa anterior.

#### Verificar

Use esta seção para confirmar que você seguiu as etapas corretamente.

Etapa 1. Abra os certificados ASA novos e antigos e anote a impressão digital SHA-1.

| This certificate has be | en verified for the following uses:                                                                 |
|-------------------------|----------------------------------------------------------------------------------------------------|
| SSL Client Certificate  |                                                                                                    |
| SSL Server Certificate  |                                                                                                    |
| Issued To               |                                                                                                    |
| Common Name (CN)        | asa.cisco.lab                                                                                       |
| Organisation (O)        | <not certificate="" of="" part=""></not>                                                            |
| Organisational Unit (O  | U) <not certificate="" of="" part=""></not>                                                         |
| Serial Number           | 01:10:F5:AE:74:DB:49:E3:DC:BA:24:69:41:D6:63:65                                                     |
| Issued By               |                                                                                                    |
| Common Name (CN)        | RapidSSL RSA CA 2018                                                                                |
| Organisation (O)        | DigiCert Inc                                                                                        |
| Organisational Unit (O  | U) www.digicert.com                                                                                 |
| Period of Validity      |                                                                                                    |
| Begins On               | 26 June 2019                                                                                        |
| Expires On              | 26 June 2020                                                                                        |
| Fingerprints            |                                                                                                    |
| SHA-256 Fingerprint     | F3:F2:28:A2:98:BE:5C:A3:FD:B5:75:E6:A0:0B:5F:6F:<br>72:BF:09:D2:43:5E:12:D6:68:64:2E:C5:8E:9F:5E:85 |
| SHA1 Fingerprint        | BD:C4:63:AB:3D:22:BD:5A:74:E0:14:AE:9E:DA:E6:6D:90:31:9C:2F                                         |

Etapa 2. Escolha um telefone que deve ser conectado via VPN e colete seu arquivo de configuração.

**Note**: Para obter mais informações sobre como coletar o arquivo de configuração do telefone, consulte <u>Duas Formas de Obter o Arquivo de Configuração de um Telefone do</u>

#### <u>CUCM</u>

Etapa 3. Depois de ter o arquivo de configuração, procure a seção:

```
<vpnGroup>
<mtu>l290</mtu>
<failConnectTime>30</failConnectTime>
<authMethod>2</authMethod>
<pswdPersistent>0</pswdPersistent>
<autoNetDetect>1</autoNetDetect>
<enableHostIDCheck>0</enableHostIDCheck>
<addresses>
<url1> https://radc.cgsinc.com/Cisco_VOIP_VPN</url1>;
</addresses>
<credentials>
<hashAlg>0</hashAlg>
```

```
</credentials> </vpnGroup>
```

Etapa 4. O hash no arquivo de configuração é impresso no formato Base 64 e no certificado ASA é impresso no formato hexadecimal, de modo que você pode usar um decodificador de Base 64 para Hexadecimal para verificar se ambos hash (telefone e ASA) correspondem.

# Base64 -> hexadecimal string decoder

```
Base64 string:

vcRjqz0ivVp04BSuntrmbZAxnC8=

Options:

0x separator for output

Use lowercase hex characters

Decoded data (hexadecimal)

BDC463AB3D22BD5A74E014AE9EDAE66D90319C2F
```

#### Informações Relacionadas

Para obter mais informações sobre o recurso Telefone VPN do AnyConnect:

• Configure o telefone VPN do AnyConnect com autenticação de certificado em um ASA. https://www.cisco.com/c/en/us/support/docs/unified-communications/unified-communicationsmanager-callmanager/115785-anyconnect-vpn-00.html